## ИНСТРУКЦИЯ КАК ПОДАТЬ ЗАЯВЛЕНИЕ НА ПОСТУПЛЕНИЕ В МЕДИЦИНСКИЙ КОЛЛЕДЖ КФУ ЧЕРЕЗ ГОСУСЛУГИ

Среднее профессиональное образование направлено на подготовку квалифицированных рабочих, служащих и специалистов среднего звена. Поступать в колледж могут граждане РФ, окончившие не менее 9 классов общеобразовательной школы. Чтобы подать заявление на Госуслугах, нужно иметь подтверждённую учётную запись.

| Популярные<br>услуги | 5)<br>Здоровье | Справки<br>Выписки | Пенсии Пособия | с—<br>Транспорт<br>Права | Семья      | ЦД<br>Образование<br>Дети | Регистрация<br>Паспорт | <u></u> Штрафы<br>Налоги | []<br>Земля Дом | Про |
|----------------------|----------------|--------------------|----------------|--------------------------|------------|---------------------------|------------------------|--------------------------|-----------------|-----|
|                      |                |                    |                |                          |            |                           |                        |                          |                 |     |
|                      |                | (🔿 Госусл          | уги и Алиса    | <u>ک</u> ا               | ; ЖКХ в од | цном                      | > Pr c                 | лужба по кон             | нтракту >       |     |
|                      | 1              |                    |                |                          | - приложе  | нии                       |                        |                          |                 |     |
|                      | <u>,</u> -     | Введите запрос >   |                |                          |            |                           |                        |                          |                 |     |
| SA.                  |                | Enumer Rec         | 201            |                          | 2          |                           |                        | Dorucz                   |                 |     |

Заходим на главную страницу портала Госуслуги. Выбираем раздел Образование

Затем в разделе Образование нажимаем пункт меню Показать всё

| С<br>Популярные<br>услуги | С.<br>Здоровье | Справки<br>Выписки | С.<br>Пенсии<br>Пособия | 듡<br>Транспорт<br>права | 20<br>Семья | Образование<br>Дети | Регистрация<br>Паспорт | <u>இ</u><br>Штрафы<br>Налоги | û<br>Земля Дом | Прочее | Ведомс      |
|---------------------------|----------------|--------------------|-------------------------|-------------------------|-------------|---------------------|------------------------|------------------------------|----------------|--------|-------------|
| Образован                 | ие             |                    |                         |                         |             | Популя              | рное                   |                              |                |        |             |
| Запись в шк               | олу            |                    |                         |                         |             |                     |                        |                              |                |        |             |
| Перевод в н               | овую школу и   | запись в 10 к      | ласс                    |                         |             |                     |                        |                              | (ta)           |        |             |
| Школьное п                | ортфолио       |                    |                         |                         |             |                     |                        |                              |                |        | 13 EL       |
| Поступлени                | е в вуз        |                    |                         |                         |             | l                   |                        |                              |                |        | 1- 11=      |
| Организаци:               | я отдыха дете  | ей в каникуляр     | оное время              |                         |             | Информ              | ация                   | Докуме                       | енты           | Пушк   | инская карт |
|                           |                |                    |                         |                         |             | об успев            | аемости                | ребёнка                      | а              |        |             |

В выпадающем меню выбираем Приём на обучение по программам среднего профессионального образования

|            | 6               | <b>F</b> -7     | C3            | $\overline{\Box}$                                                                                               | С<br>С      | m           | Ø              | ~           | ଜ             |
|------------|-----------------|-----------------|---------------|----------------------------------------------------------------------------------------------------|-------------|-------------|----------------|-------------|---------------|
| Популярные | -∟-<br>здоровье | Справки         | Пенсии        | с—ј<br>Транспорт                                                                                                | оо<br>Семья | Образование | Регистрация    | ∾<br>Штрафы | ши<br>Земля Д |
| услуги     |                 | Выписки         | Пособия       | Права                                                                                                    |             | Дети        | Паспорт        | Налоги      |               |
| Образов    | ание            |                 |               |                                                                                                    |             | Популя      | рное           |             |               |
| Запись в ц | іколу           |                 |               |                                                                                                    |             |             |                |             |               |
| Перевод в  | новую школу     | и запись в 10 н | иласс         |                                                                                                    |             |             |                |             | 1             |
| Школьное   | портфолио       |                 |               |                                                                                                    |             |             |                |             | 4::3          |
| Поступле   | ние в вуз       |                 |               |                                                                                                    |             | l           |                |             |               |
| Организа   | ция отдыха д    | тей в каникуля  | рное время    |                                                                                                    |             | Информ      | ация           | Докуме      | нты           |
| Запись на  | программу д     | олнительного    | о образования | i de la companya de la companya de la companya de la companya de la companya de la companya de la companya de l |             | об успев    | аемости        | ребёнка     | a             |
| Код будуц  | цего            |                 |               |                                                                                                    |             | вашего р    | есенка         |             |               |
| Цифровые   | профессии       | *               |               |                                                                                                    |             |             |                |             |               |
| Приём на   | обучение по     | программам сре  | еднего профе  | ссионального                                                                                                    | ו           | Не нашли    | 1 услугу — спр | осите Макса |               |
| образован  | ия              |                 |               |                                                                                                    | J           |             |                |             |               |
| Получени   | е доступа к р   | егиональному э  | лектронному   | дневнику                                                                                                    |             |             |                |             |               |
| Запись в с | рганизации с    | портивной подг  | отовки        |                                                                                                    |             |             |                |             |               |
| Europ po6  | OTOP            |                 |               |                                                                                                    |             |             |                |             |               |

В открывшемся окне читаем внимательно пояснительный текст

| Бсуслуги | Гражданам ∨ | Услуги Документы Заявления Платежи Помоще                                                                                                    |  |  |  |  |  |  |
|----------|-------------|----------------------------------------------------------------------------------------------------|--|--|--|--|--|--|
|          |             | < Назад                                                                                                    |  |  |  |  |  |  |
|          |             |                                                                                                    |  |  |  |  |  |  |
|          |             | подача заявления на поступление в колледяк                                                                                                    |  |  |  |  |  |  |
|          |             | С помощью услуги можно подать заявление в колледж, техникум,<br>училище, колледж при вузе и другие организации среднего<br>профессионального образования. Можно подать сразу в несколько<br>колледжей |  |  |  |  |  |  |
|          |             | В Москве через Госуслуги можно поступить только на бюджетные места<br>в федеральные колледжи при вузах. Поступление в остальные<br>московские колледжи — на mos.ru                                    |  |  |  |  |  |  |
|          |             | Поступить можно после 9, 10 или 11 класса, обучения в другом<br>колледже или вузе. Перечень доступных профессий и специальностей —<br>в приказе Минпросвещения от 17.05.2022 № 336                    |  |  |  |  |  |  |
|          |             | Если планируете поступать на целевое обучение, дополнительно подайте заявку с помощью отдельной услуги                                                                                                |  |  |  |  |  |  |
|          |             | Сроки подачи заявления                                                                                                    |  |  |  |  |  |  |
|          |             | заявление и оригиналы документов на очную форму обучения<br>нужно подать до 15 августа, на творческие специальности —<br>до 10 августа. Срок поступления на заочные и очно-заочные                    |  |  |  |  |  |  |

| <b>ГОСУСЛУГИ</b> Гражданам 🗸 | Услуги Документы Заявления                                                                                                    | Платежи |
|------------------------------|----------------------------------------------------------------------------------------------------|---------|
|                              | Сроки подачи заявления<br>Заявление и оригиналы документов на очную форму обучения<br>нужно подать до 15 августа, на творческие специальности —<br>до 10 августа. Срок поступления на заочные и очно-заочные<br>формы — до 1 декабря<br>Колледж может установить более ранний срок — уточните<br>в приёмной комиссии |         |
|                              | Начать                                                                                                    | _       |

В новом окне выбираете тот тип документа, который Вы будете использовать при поступлении

|                                        | услуги   | Документы     | Заявления | Платежи |
|----------------------------------------|----------|---------------|-----------|---------|
| < Назад                                |          |               |           |         |
| На основании какого докум              | ента в   | ы поступа     | ете?      |         |
| От выбора документа зависит перечень д | оступных | специальносте | й         |         |
| Аттестат за 9 класс                    |          |               | >         |         |
| Аттестат за 11 класс                   |          |               | >         |         |
| Диплом колледжа                        |          |               | >         |         |
|                                        |          |               |           |         |

Портал спросит у Вас о том, есть ли у вас диплом колледжа

| <b>ГОСУСЛУГИ</b> Гражданам У |                      | Услуги Документы Заявления Платежи |
|------------------------------|----------------------|------------------------------------|
|                              | < Назад              |                                    |
|                              | У вас есть среднее г | профессиональное образование?      |
|                              | Нет                  | >                                  |
|                              | Да                   | >                                  |
|                              |                      |                                    |
|                              |                      |                                    |

Затем Портал спросит у Вас о том, к какой льготной категории Вы относитесь

| <b>ГОСУСЛУГИ</b> Гражданам 🛩 | Услуги Документы Заявления Платежи                                                                                                    |
|------------------------------|----------------------------------------------------------------------------------------------------|
|                              | К какой льготной категории относитесь?<br>Нужно будет подтвердить документами. Можно выбрать несколько категорий<br>Кто имеет право на социальные льготы<br>Выберите категории<br>П Не отношусь ни к одной категории                                                                                                    |
|                              | <ul> <li>Герои России и обладатели трёх орденов Мужества</li> <li>Участники боевых действий и служащие на территориях<br/>проведения специальной военной операции (СВО) и граничащих с<br/>ними, а также их дети</li> <li>Ветераны и участники боевых действий – кроме участников СВО</li> <li>Военнослужащие и сотрудники силовых ведомств – кроме<br/>участников СВО</li> <li>Дети военнослужащих и сотрудников силовых ведомств – кроме<br/>детей участников СВО</li> <li>Дети частников боевых действий за границей</li> <li>Дети участников боевых действий за границей</li> <li>Дети участников сОVID-19 медработников</li> <li>Дети-сироты и дети, оставшиеся без попечения родителей</li> <li>Дети-инвалиды</li> <li>Люди с инвалидностью I или II группы</li> <li>Инвалиды с детства, инвалиды вследствие военной травмы или<br/>заболевания, полученного во время военной службы</li> <li>Дети инвалидов I группы младше 20 лет из неполных малоимущих</li> </ul> |
|                              | Продолжить                                                                                                    |

На следующем этапе Портал у Вас спросит о том, нужны ли Вам специальные условия для приёма и обучения

| ГОСУСЛУГИ Гражданам 🗸 |                                                     | Услуги          | Документы     | Заявления | Платежи |
|-----------------------|-----------------------------------------------------|-----------------|---------------|-----------|---------|
|                       | < Назад                                             |                 |               |           |         |
|                       | Вам нужны специальны<br>и обучения?                 | е условия       | для приём     | ла        |         |
|                       | Колледж может запросить заключен<br>комиссии (ПМПК) | ние психолого-н | медико-педаго | ической   |         |
|                       | Какие бывают специальные условия                    | I.              |               |           |         |
|                       | Да                                                  |                 |               | >         |         |
|                       | Нет                                                 |                 |               | >         |         |
|                       |                                                     |                 |               |           |         |

| Специальные условия пр<br>обучающих людей с огр                   | едусмотрены в образовательных организаци:<br>аниченными возможностями здоровья. К таки | ах,<br>м |
|-------------------------------------------------------------------|----------------------------------------------------------------------------------------|----------|
| <ul> <li>обучение по специаль</li> </ul>                          | ным образовательным программам                                                         |          |
| <ul> <li>использование специа<br/>и дидактических мате</li> </ul> | альных учебников, учебных пособий<br>риалов, технических средств                       |          |
| <ul> <li>предоставление услу-<br/>техническую помощь</li> </ul>   | ассистента, оказывающего необходимую                                                   |          |
| - проведение групповы                                             | х и индивидуальных коррекционных занятий                                               |          |
| <ul> <li>обеспечение доступа<br/>условия</li> </ul>               | в здания образовательных организаций и дру                                             | гие      |
| Закон об образовании, с                                           | г. 79                                                                                  |          |
|                                                                   |                                                                                        |          |

Далее Портал спросит о том, есть ли у Вас индивидуальные достижения

| Гражданам - |                                                                                                    | Услуги                                                                                                    | Документы                                                                                                    | Заявления                                           | Платежи |
|-------------|----------------------------------------------------------------------------------------------------|----------------------------------------------------------------------------------------------------|----------------------------------------------------------------------------------------------------|-----------------------------------------------------|---------|
|             | < Назад<br>У вас есть индивидуальные<br>Можно выбрать несколько категорий<br>Виды индивидуальных достижений                                                                                                    | дости                                                                                                    | жения?                                                                                                    |                                                     |         |
|             | Выберите категории         Победа в олимпиадах или иных в         Победитель или призёр чемпион         Победитель или призёр отбороч         чемпионатов «Профессионалы» и         Военная служба по призыву или         территориях Украины, ДНР, ЛНР,         областей         Победитель или призёр чемпион         Победитель первенства мира или         включённым в программы Олим         и Сурдлимпийских игр         Победитель или призёр чемпион         Олимпийских, Паралимпийских и         Волонтерская деятельность | конкурсах<br>ната «Абил<br>ных этапов<br>и «АртМаст<br>по контран<br>, Запорожс<br>и Европы г<br>пийских иг<br>натов мира<br>и Сурдлим | импикс»<br>в или финалов<br>герс (Мастера I<br>кту, участие в С<br>кой или Херсо<br>ю видам спорт<br>р, Паралимпий<br>или Европы,<br>пийских игр | Лскусств)»<br>СВО на<br>нской<br>а, не<br>йских игр |         |

Затем Портал предложит перейти к подаче заявления на поступление в колледж

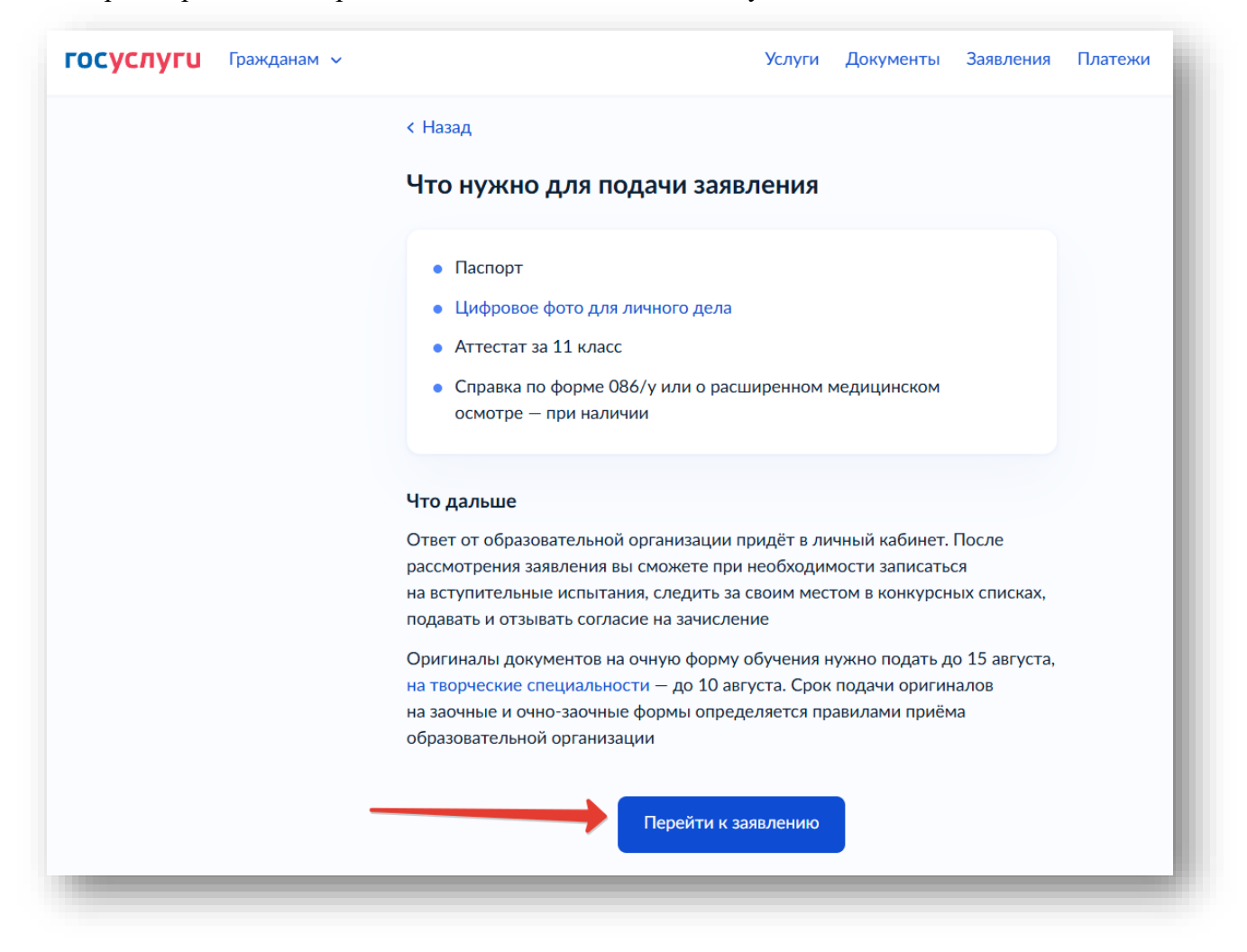

В открывшемся меню сначала выбираем регион, где находится колледж

| ОСУСЛУГИ Гражданам 🗸 |          | Усл                 | уги Документы | Заявления | Платежи | Помощ    |
|----------------------|----------|---------------------|---------------|-----------|---------|----------|
| Назад                |          |                     |               |           |         |          |
|                      | Выберито | е, куда хоті        | ите пост      | упать     |         |          |
|                      | Колледж  | Специальность или п | рофессия Рег  | ион       |         |          |
| Поиск                |          |                     |               |           |         |          |
| Республика Кр        |          |                     |               |           |         | $\times$ |
| Республика Крым      |          |                     |               |           |         |          |
|                      |          |                     |               |           |         | _        |

Затем переходим на вкладку Колледж и вводим в строку поиска название КФУ и выбираем Крымский федеральный университет имени В.И. Вернадского

| < Назад                                                                                                |                                                               |                                   |               |          |          |
|----------------------------------------------------------------------------------------------------|---------------------------------------------------------------|-----------------------------------|---------------|----------|----------|
| Выбери                                                                                                 | ıте, куда хоти                                                | те посту                          | /пать         |          |          |
| Коллед                                                                                                 | ж Специальность или пр                                        | офессия Реги                      | он            |          |          |
| Поиск                                                                                                  |                                                               |                                   |               |          |          |
| КФУ                                                                                                    |                                                               |                                   |               |          | $\times$ |
| Федеральное осударственное автономное образовате<br>университет имени В.И. Вернадского»                | льное учреждение высшего о                                    | образования «Крым                 | ский федерал  | іьный    |          |
| Гуманитарно-педагогическая академия (филиал) федер<br>высшего образования «Крымский федеральный универ | рального государственного ав<br>роситет имени В.И. Вернадскої | тономного образов<br>о» в г. Ялте | ательного учр | сеждения |          |
| Юго-восточная академия (филиал) федерального госуд<br>образования «Крымский федеральный университет им | царственного автономного об<br>1ени В.И. Вернадского»         | разовательного учр                | еждения выс   | шего     |          |
|                                                                                                    | хозяйства (филиал) фелераль                                   | ного государственн                | юго автономн  | οгο      | -        |
| техникум тидромелиорации и механизации сельского                                                       |                                                               |                                   |               |          |          |

Ниже кнопки **Результат поиска** на этой же странице будет располагаться перечень специальностей СПО КФУ, на которые можно подать документы

|                                                | Выберите, ку                           | да хотите по                 | оступать          |                    |               |
|------------------------------------------------|----------------------------------------|------------------------------|-------------------|--------------------|---------------|
|                                                | Колледж Специ                          | альность или профессия       | Регион            |                    |               |
| Поиск                                          |                                        |                              |                   |                    |               |
|                                                |                                        |                              |                   | Q                  | 🍞 Все фильтры |
| Колледж, техникум, училище, колледж і          | при вузе или другая организация средне | го профессионального образов | ания              |                    |               |
| Федеральное государственное ав<br>Вернадского» | тономное образователь ое учрежд        | дение высшего образовани:    | а «Крымский федер | альный университет | имени В.И. ×  |
| Республика Крым $	imes$                        |                                        |                              |                   |                    |               |
|                                                |                                        |                              |                   |                    |               |

При выборе медицинских специальностей надо обратить внимание на название специальности и форму финансирования: бюджетное или платное:

| 💿 г. Симферополь                                                     |
|----------------------------------------------------------------------|
| 31.02.05 Стоматология ортопедическая - (Стоматология ортопедическая) |
| Очное, бюджетное, 18 мест, 1 год 10 месяцев                          |
| В рикоритете Русский язык Химия +2 предмета                          |
| Дополнительно Меры поддержки                                         |
| Выбрать                                                              |
|                                                                      |
|                                                                      |
|                                                                      |
|                                                                      |

«Крымский федеральный университет имени В.И....

г. Симферополь

Выбрать

33.02.01 Фармация - (Фармация)

Дополнительно Меры поддержки

Очное, бюджетное, 25 мест, 1 год 10 месяцев

В проритете Русский язык Химия +2 предмета

образовательное учреждение высшего образования

«Крымский федеральный университет имени В.И....

г. Симферополь

Выбрать

33.02.01 Фармация - (Фармация)

Дополнительно Меры поддержки

Очное, платное, 75 мест, 1 год 10 месяцев

В прудритете Русский язык Химия +2 предмета

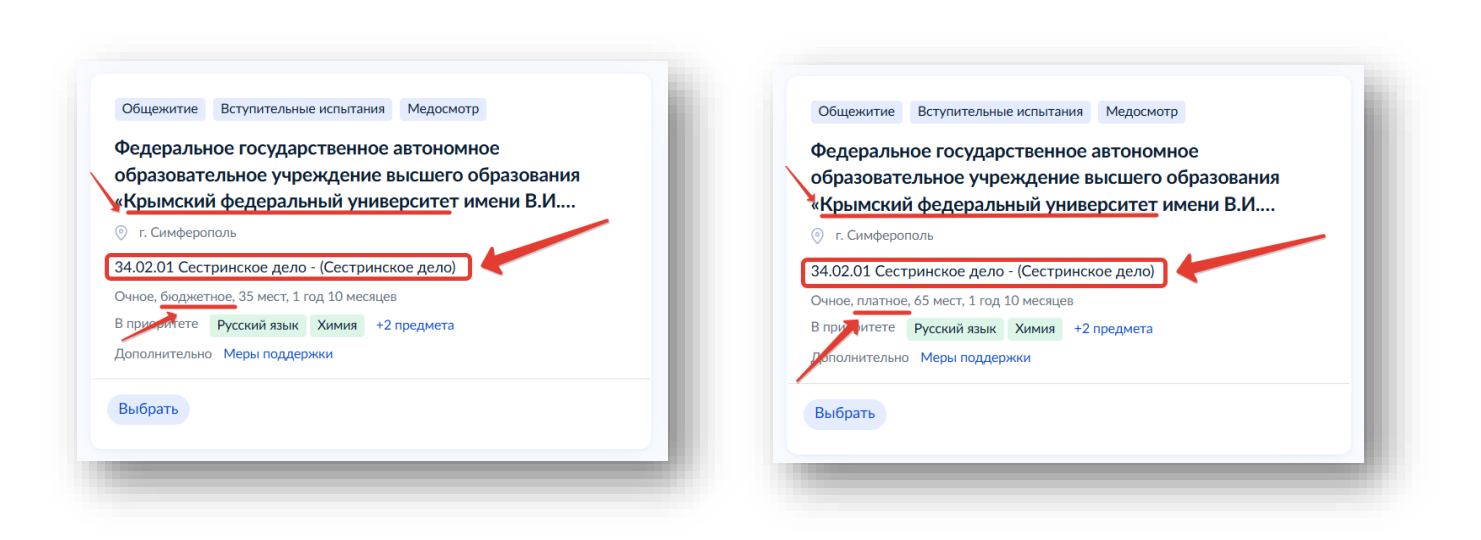

8

После того, как Вы определились на какую специальность и на какую форму финансирования обучения будете подавать документы → нажимаем кнопку **Выбрать** на карточке специальности

| Федералы<br>образовате | юе государ<br>ельное учре | ственн<br>ждени | ое автоно<br>е высшег | мное<br>о обра: | зовани | я |
|------------------------|---------------------------|-----------------|-----------------------|-----------------|--------|---|
| «Крымски               | й федералы                | ный ун          | иверситет             | гимен           | ı В.И  |   |
| 💿 г. Симферо           | ПОЛЬ                      |                 |                       |                 |        |   |
| 34.02.01 Сест          | ринское дело              | - (Сестри       | нское дело)           |                 |        |   |
| Очное, бюджет          | ное, 35 мест, 1 г         | од 10 меся      | ацев                  |                 |        |   |
| В приоритете           | Русский язык              | Химия           | +2 предмета           |                 |        |   |
| Дополнительно          | Меры поддер               | жки             |                       |                 |        |   |
|                        |                           |                 |                       |                 |        |   |

Портал выделит выбранную специальность зеленым контуром и предложит Продолжить

|                                                | Результат поиска | Выбрано 1                                      |
|------------------------------------------------|------------------|------------------------------------------------|
| Выбрать                                        |                  | Выбрать                                        |
| Общежитие Вступительные испытания Медосмотр    |                  | Общежитие Медосмотр                            |
| Федеральное государственное автономное         |                  | Федеральное государственное автономное         |
| образовательное учреждение высшего образ       | ования           | образовательное учреждение высшего образования |
| «Крымский федеральный университет имени        | В.И              | «Крымский федеральный университет имени В.И    |
| 💿 г. Симферополь                               |                  | 📀 г. Симферополь                               |
| 34.02.01 Сестринское дело - (Сестринское дело) |                  | 33.02.01 Фармация - (Фармация)                 |
| Очное, бюджетное, 35 мест, 1 год 10 месяцев    |                  | Очное, платное, 75 мест, 1 год 10 месяцев      |
| В приоритете Русский язык Химия +2 предмета    |                  | В приоритете Русский язык Химия +2 предмета    |
| Дополнительно Меры поддержки                   |                  | Дополнительно Меры поддержки                   |
| 🗙 Удалить                                      |                  | Выбрать                                        |
|                                                |                  |                                                |
|                                                | $\overline{}$    |                                                |

| < Назад                                                                                                    |                                                                                                    |                                                                                                    |                                                                                                    |                                                                                                    |
|----------------------------------------------------------------------------------------------------|----------------------------------------------------------------------------------------------------|----------------------------------------------------------------------------------------------------|----------------------------------------------------------------------------------------------------|----------------------------------------------------------------------------------------------------|
| Выберите колледжи, в                                                                                                    | которых н                                                                                                    | ужно общ                                                                                                    | ежитие                                                                                                    |                                                                                                    |
| Если общежитие не нужно, ничего                                                                                         | не отмечайте и і                                                                                                    | нажмите «Прод                                                                                                    | олжить»                                                                                                    |                                                                                                    |
| Выберите колледжи<br>Федеральное государствен<br>учреждение высшего обра<br>университет имени В.И. Ве<br>г. Симферополь | ное автономноє<br>зования «Крымс<br>рнадского»                                                                                                    | : образовательн<br>кий федеральн                                                                                                    | юе<br>ый                                                                                                    |                                                                                                    |
|                                                                                                    | родолжить                                                                                                    |                                                                                                    |                                                                                                    |                                                                                                    |
|                                                                                                    | <ul> <li>Назад</li> <li>Выберите колледжи, в</li> <li>Если общежитие не нужно, ничего</li> <li>Выберите колледжи         <ul> <li>Федеральное государствен<br/>учреждение высшего обра<br/>университет имени В.И. Вес<br/>г. Симферополь</li> </ul> </li> </ul> | <ul> <li>Назад</li> <li>Выберите колледжи, в которых ни</li> <li>Если общежитие не нужно, ничего не отмечайте и н</li> <li>Выберите колледжи         <ul> <li>Федеральное государственное автономное учреждение высшего образования «Крымс университет имени В.И. Вернадского» г. Симферополь</li> </ul> </li> </ul> | <ul> <li>Назад</li> <li>Выберите колледжи, в которых нужно общи</li> <li>Если общежитие не нужно, ничего не отмечайте и нажмите «Прод</li> <li>Выберите колледжи         <ul> <li>Федеральное государственное автономное образовательнучуреждение высшего образования «Крымский федеральное учиверситет имени В.И. Вернадского»</li> <li>г. Симферополь</li> </ul> </li> </ul> | <ul> <li>Назад</li> <li>Выберите колледжи, в которых нужно общежитие</li> <li>Сли общежитие не нужно, ничего не отмечайте и нажмите «Продолжить»</li> <li>Выберите колледжи         <ul> <li>Федеральное государственное автономное образовательное учреждение высшего образования «Крымский федеральный университет имени В.И. Вернадского»</li> <li>г. Симферополь</li> </ul> </li> </ul> |

Далее надо проверить свои персональные данные

| <b>ГОСУСЛУГИ</b> Гражданам ~ |                       | Услуги | Документы | Заявления | Платежи |
|------------------------------|-----------------------|--------|-----------|-----------|---------|
|                              | < Назад               |        |           |           |         |
|                              | Проверьте ваши данные |        |           |           |         |
|                              | В                     |        |           |           |         |
|                              | Дата рождения         |        |           |           |         |
|                              | Пол                   |        |           |           |         |
|                              |                       |        |           |           |         |
|                              | Снилс                 |        |           |           |         |
|                              | Паспорт               |        |           |           |         |
|                              | Серия и номер         |        |           |           |         |
|                              | Дата выдачи           |        |           |           |         |
|                              | Кем выдан             |        |           |           |         |
|                              |                       |        |           |           |         |
|                              | код подразделения     |        |           |           |         |
|                              | Место рождения        |        |           |           |         |
|                              |                       |        |           |           |         |
|                              | 🖉 Редактировать       |        |           |           |         |
|                              | Ben                   | но     |           |           |         |
|                              |                       |        |           |           |         |

| госуслуги | Гражданам 🗸 |                       | Услуги | Документы | Заявления | Платежи |
|-----------|-------------|-----------------------|--------|-----------|-----------|---------|
|           |             | < Назад               |        |           |           |         |
|           |             | Проверьте ваш телефон |        |           |           |         |
|           |             | Контактный телефон    |        |           |           |         |
|           |             |                       |        |           |           |         |
|           |             | 🖉 Редактировать       |        |           |           |         |
|           |             |                       |        |           |           |         |
|           |             | Верн                  | 10     |           |           |         |
|           |             |                       |        |           |           |         |

## Проверяем адрес электронной почты

| Г <b>ОСУСЛУГИ</b> Гражданам ~ |                        | Услуги   | Документы | Заявления | Платежи |
|-------------------------------|------------------------|----------|-----------|-----------|---------|
|                               | < Назад                |          |           |           |         |
|                               | Проверьте вашу электро | нную поч | ту        |           |         |
|                               | Электронная почта      |          |           |           |         |
|                               |                        |          |           |           |         |
|                               | 🖉 Редактировать        |          |           |           |         |
|                               |                        | верно    |           |           |         |
|                               |                        |          |           |           |         |

Проверяем адрес постоянной регистрации

| <b>ГОСУСЛУГИ</b> Гражданам 🗸 |                          | Услуги  | Документы | Заявления | Платежи |
|------------------------------|--------------------------|---------|-----------|-----------|---------|
|                              | < Назад                  |         |           |           |         |
|                              | Проверьте адрес постоянн | ой реги | страции   |           |         |
|                              | Адрес                    |         |           |           |         |
|                              |                          |         |           |           |         |
|                              | 🖉 Редактировать          |         |           |           |         |
|                              |                          |         |           |           |         |
|                              | Be                       | оно     |           |           |         |

Просим загрузить из Федерального реестра данные о документах об образовании

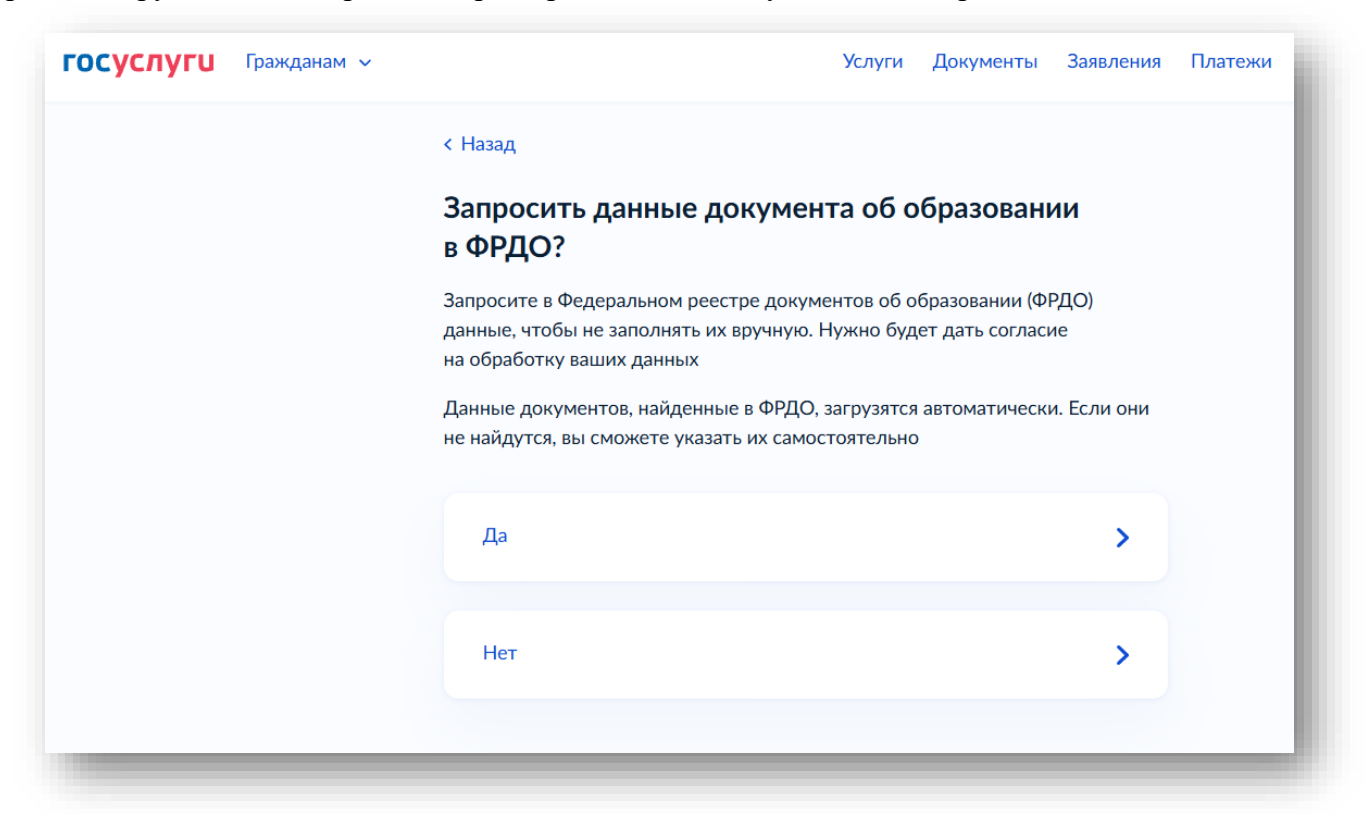

## Заполняем сведения об Аттестате

| < Назад<br>Укажите р | еквизиты доку         |              |          |     |  |
|----------------------|-----------------------|--------------|----------|-----|--|
| Укажите р            | еквизиты доку         |              |          |     |  |
|                      |                       | умента об    | образова | нии |  |
| Если у документ      | га нет серии, введите | только номер |          |     |  |
| Аттестат за          | 11 класс              |              |          |     |  |
| Серия                | Номер                 | Дата выд     | ачи      |     |  |
| При наличии          |                       |              |          | Ö   |  |
| Кем выдан            |                       |              |          |     |  |
|                      |                       |              |          |     |  |
|                      |                       |              |          |     |  |
|                      |                       |              |          |     |  |
|                      | Про                   | одолжить     |          |     |  |

| < Назад<br>Загрузите документ<br>Аттестат за 11 класс<br>Проверьте качество фото ил<br>Убедитесь, что страницы хорошо<br>пальцами и не обрезаны. Это ваз<br>Допустимые форматы файла pdf | <b>и скана</b><br>о видны, дані<br>жно, чтобы за | ные не прикрыг                                                                                 | ГЫ                                                                                                    |
|----------------------------------------------------------------------------------------------------|--------------------------------------------------|------------------------------------------------------------------------------------------------|----------------------------------------------------------------------------------------------------|
| Загрузите документ<br>Аттестат за 11 класс<br>Проверьте качество фото ил<br>Убедитесь, что страницы хороше<br>пальцами и не обрезаны. Это ваз<br>Допустимые форматы файла pdf            | <b>и скана</b><br>о видны, дані<br>жно, чтобы за | ные не прикрыг                                                                                 | ГЫ                                                                                                    |
| Аттестат за 11 класс<br>Проверьте качество фото ил<br>Убедитесь, что страницы хороше<br>пальцами и не обрезаны. Это ваз<br>Допустимые форматы файла pdf                                  | <b>и скана</b><br>о видны, дані<br>жно, чтобы за | ные не прикрыг                                                                                 | ТЫ                                                                                                    |
| Проверьте качество фото ил<br>Убедитесь, что страницы хорошо<br>пальцами и не обрезаны. Это вах<br>Допустимые форматы файла pdf                                                          | <b>и скана</b><br>о видны, дані<br>жно, чтобы за | ные не прикрыт<br>аявление приня                                                               | гы                                                                                                    |
| Требования к снимкам                                                                                                    | r, jpg, jpeg, pn                                 | g                                                                                              |                                                                                                    |
| Перетащите файлы или<br>🧷 Выбр                                                                                                    | выберите на к<br>рать файлы                      | омпьютере                                                                                      |                                                                                                    |
| Общий объём ф                                                                                                    | айлов — до 2                                     | 0 M6                                                                                           |                                                                                                    |
| Прод                                                                                                    | олжить                                           |                                                                                                |                                                                                                    |
|                                                                                                    | Перетащите файлы или                             | Перетащите файлы или выберите на к<br>Выбрать файлы<br>Общий объём файлов — до 2<br>Продолжить | Перетащите файлы или выберите на компьютере<br>Выбрать файлы Общий объём файлов — до 20 Мб Продолжить |

Загрузите фото анфас для личного дела — цветное или чёрно-белое

| <b>ГОСУСЛУГИ</b> Гражданам ~ |                                         | Услуги | Документы | Заявления | Платежи |  |  |  |
|------------------------------|-----------------------------------------|--------|-----------|-----------|---------|--|--|--|
|                              | < Назад                                 |        |           |           |         |  |  |  |
|                              | Хотите загрузить фото для личного дела? |        |           |           |         |  |  |  |
|                              | Да                                      |        |           | >         |         |  |  |  |
|                              |                                         |        |           |           |         |  |  |  |
|                              | Нет                                     |        |           | >         |         |  |  |  |
|                              |                                         |        |           |           |         |  |  |  |

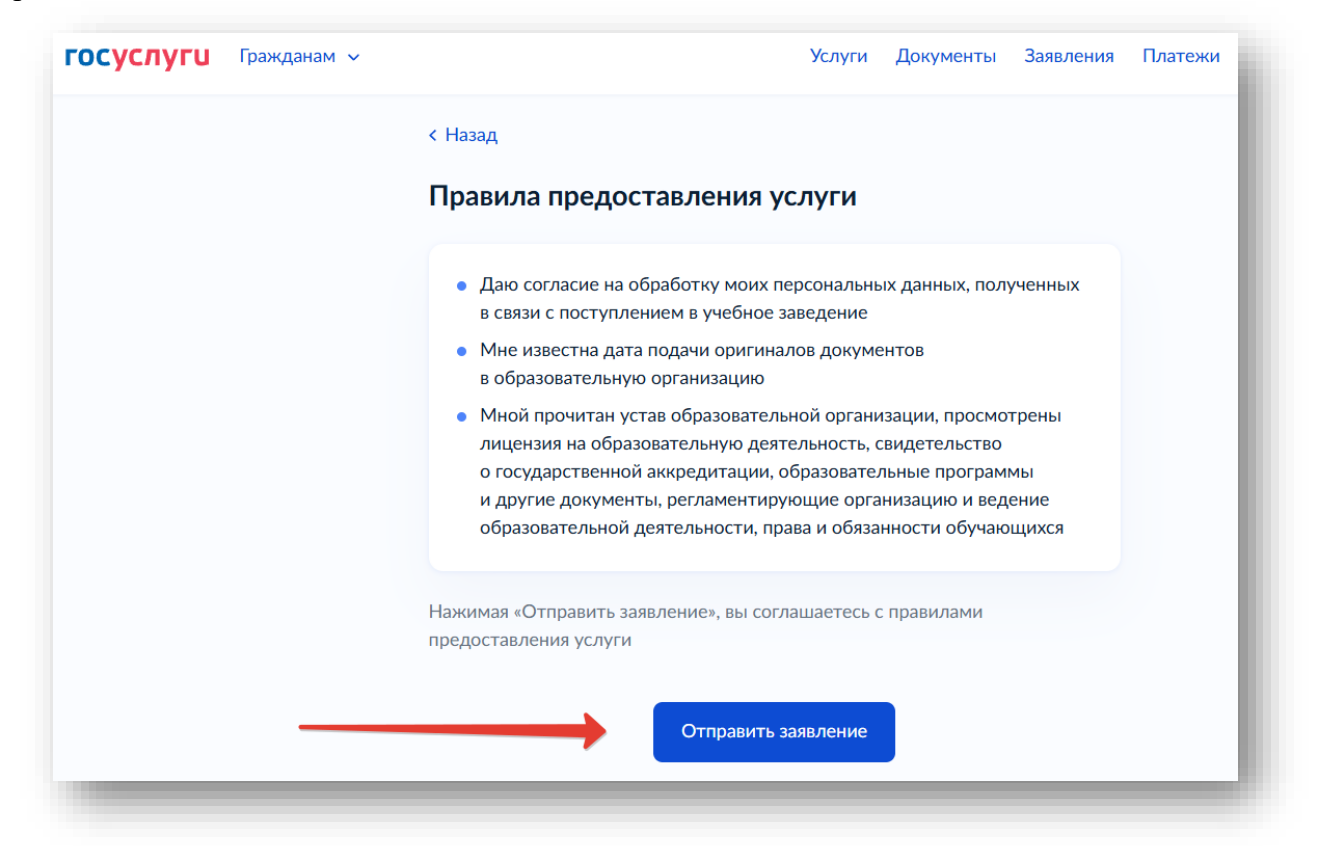

| <b>ГОСУСЛУГU</b> Гражданам У | Услуги Документы Заявления Платежи                                                                                                    |
|------------------------------|----------------------------------------------------------------------------------------------------|
|                              | Заявление отправлено                                                                                                    |
|                              | Дождись рассмотрения заявления — сообщение от колледжа придёт<br>в личный кабинет                                                                                    |
|                              | Что дальше                                                                                                    |
|                              | <ol> <li>Следите за уведомлениями от колледжей в личном кабинете –<br/>могут попросить прислать дополнительные документы или уточнить<br/>сведения</li> </ol>        |
|                              | <ol> <li>Если собираетесь сдавать вступительные испытания в колледже,<br/>посмотрите расписание в личном кабинете и запишитесь</li> </ol>                            |
|                              | <ol> <li>До окончания срока приёма заявлений можно изменить список<br/>выбранных колледжей или специальностей и профессий</li> </ol>                                 |
|                              | <ol> <li>Отслеживайте своё место в конкурсных списках из личного кабинета,<br/>чтобы определиться с колледжем для поступления</li> </ol>                             |
|                              | <ol> <li>Подайте согласие на зачисление на выбранную специальность или<br/>профессию. Если передумаете, согласие можно будет отозвать<br/>и подать заново</li> </ol> |
|                              | Если хотите поступить на целевое обучение<br>Выберите предложения заказчиков и подайте по ним заявки<br>в отдельной услуге                                           |
|                              | В личный кабинет Целевое обучение                                                                                                    |
|                              |                                                                                                    |

Возвращаемся на главную страницу Госуслуг и смотрим уведомление о подаче заявления в колледж

| Топулярные<br>услуги                          | С)<br>Здоровье                                      | Справки<br>Выписки                          | С.<br>Пенсии<br>Пособия                          | 듡<br>Транспорт<br>Права | 9°<br>Семья         | Сбразование<br>Дети | С<br>Регистрация<br>Паспорт | 🧟<br>Штрафы<br>Налоги | û)<br>Земля Дом | □С<br>ОО<br>Прочее | Ведомства     |
|-----------------------------------------------|-----------------------------------------------------|---------------------------------------------|--------------------------------------------------|-------------------------|---------------------|---------------------|-----------------------------|-----------------------|-----------------|--------------------|---------------|
|                                               |                                                     | 🔘 Госусл                                    | уги и Алиса                                      | · 4                     | ЖКХ в од<br>приложе | цном<br>нии         | > 🕅                         | Служба по кон         | тракту >        |                    |               |
|                                               |                                                     | Введите за                                  | апрос                                            |                         |                     |                     |                             |                       | ≻               |                    |               |
|                                               |                                                     |                                             |                                                  |                         |                     |                     |                             |                       |                 |                    |               |
|                                               |                                                     | Самозапрет                                  | г на кредиты                                     |                         |                     |                     |                             |                       |                 |                    |               |
| ′ведомл                                       | ения и пл                                           | Самозапрет                                  | г на кредиты                                     |                         |                     |                     |                             |                       |                 | <b>5</b> Bcc       | е уведомления |
| <sup>′</sup> ведомле<br>( <u>Заяв</u><br>Сего | <b>ения и пл</b><br>ление<br><sub>дня в</sub> 07:21 | Самозапрет<br>патежи<br>Приём п<br>Заявлени | г на кредиты<br>на обучение п<br>ие получено вед | о программам            | а среднего п        | рофессиональ        | юго                         |                       |                 | 3 Bcc              | е уведомления |

## Как изменить или отменить заявление на Госуслугах

Внести изменения в поданное заявление на Госуслугах не получится.

Сначала отмените его в личном кабинете, а затем подайте новое. Если хотите выбрать несколько колледжей или специальностей, подайте несколько заявлений.

В приёме документов через Госуслуги могут отказать, если заявление содержит ошибки.

Если получили отказ, исправьте данные и подайте новое заявление.

Колледж может запросить дополнительные сведения.

Для отмены заявления надо зайти в само заявление и справа нажать кнопку Отменить заявление

| назад                                                 |                                                                                                    |                                             |           |                                                                                                    |              |
|-------------------------------------------------------|----------------------------------------------------------------------------------------------------|---------------------------------------------|-----------|----------------------------------------------------------------------------------------------------|--------------|
| Приём на обучение по п<br>образования<br>№ 5738460056 | рограммам среднего профессионального                                                                        | Зейс                                        | твия      | Отмена заявления<br>Вы можете отменить под.<br>заявление в образователь<br>организацию<br>Отменить заявление | анное<br>ную |
| <ul> <li>Заявление получено вед</li> </ul>            | 30.06.20                                                                                                    | 025, 07:21                                  |           |                                                                                                    |              |
| Образовательная организация                           | Федеральное государственное автономное образ<br>высшего образования «Крымский федеральный у<br>Вернадского» | овательное учрежден<br>ниверситет имени В.И | ние<br>И. |                                                                                                    |              |
| Специальности и профессии                             | 34.02.01 Сестринское дело - (Сестринское дело)<br>Очное, бюджетное                                          |                                             |           |                                                                                                    |              |
| Телефон приёмной комиссии                             | 8(3652)54-50-36                                                                                             |                                             |           |                                                                                                    |              |
| Апрес приёмной комиссии                               | 295007 Республика Крым г. Симферополь пр-кт                                                                 | Акалемика Верналск                          | кого. д.4 |                                                                                                    |              |

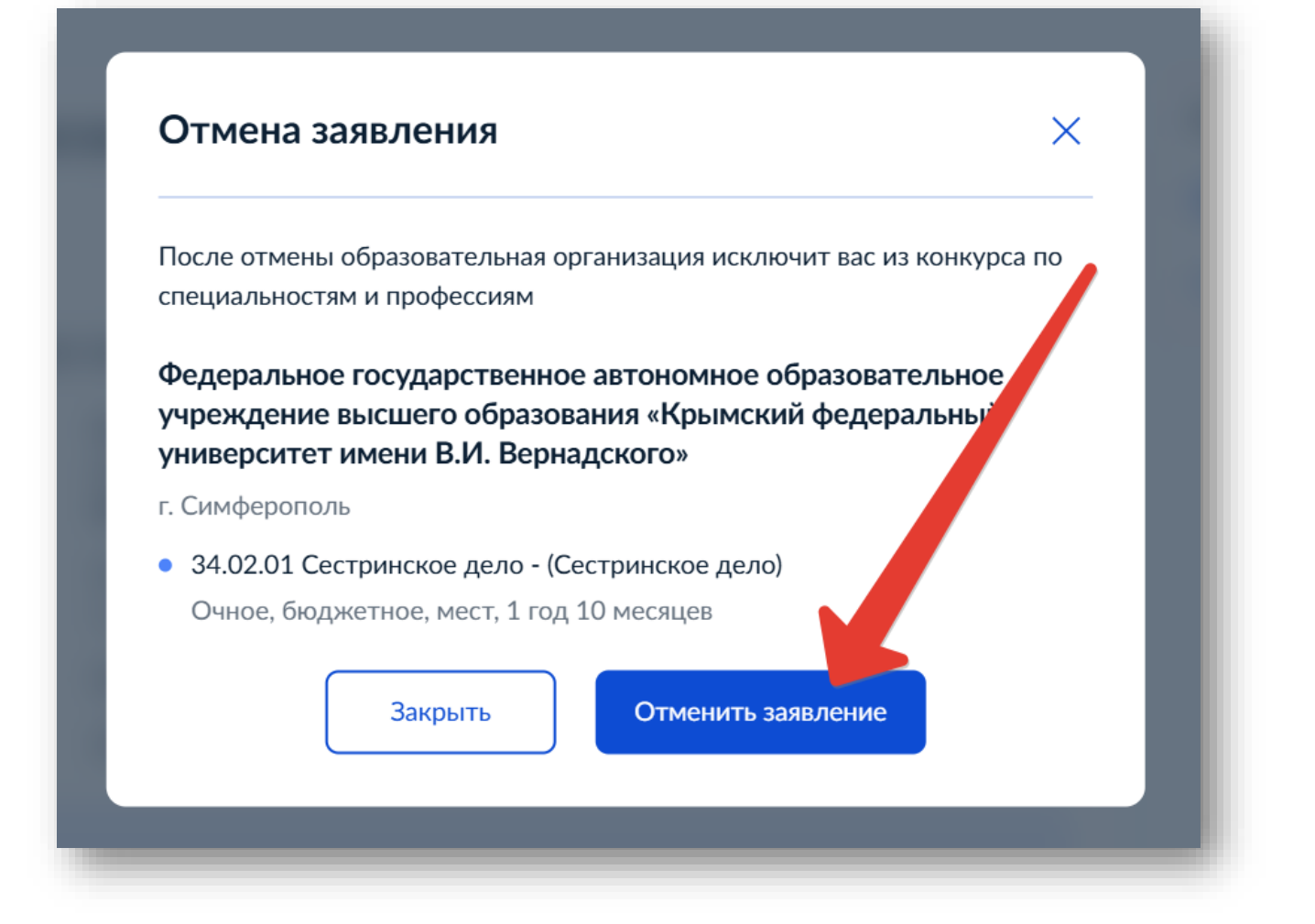

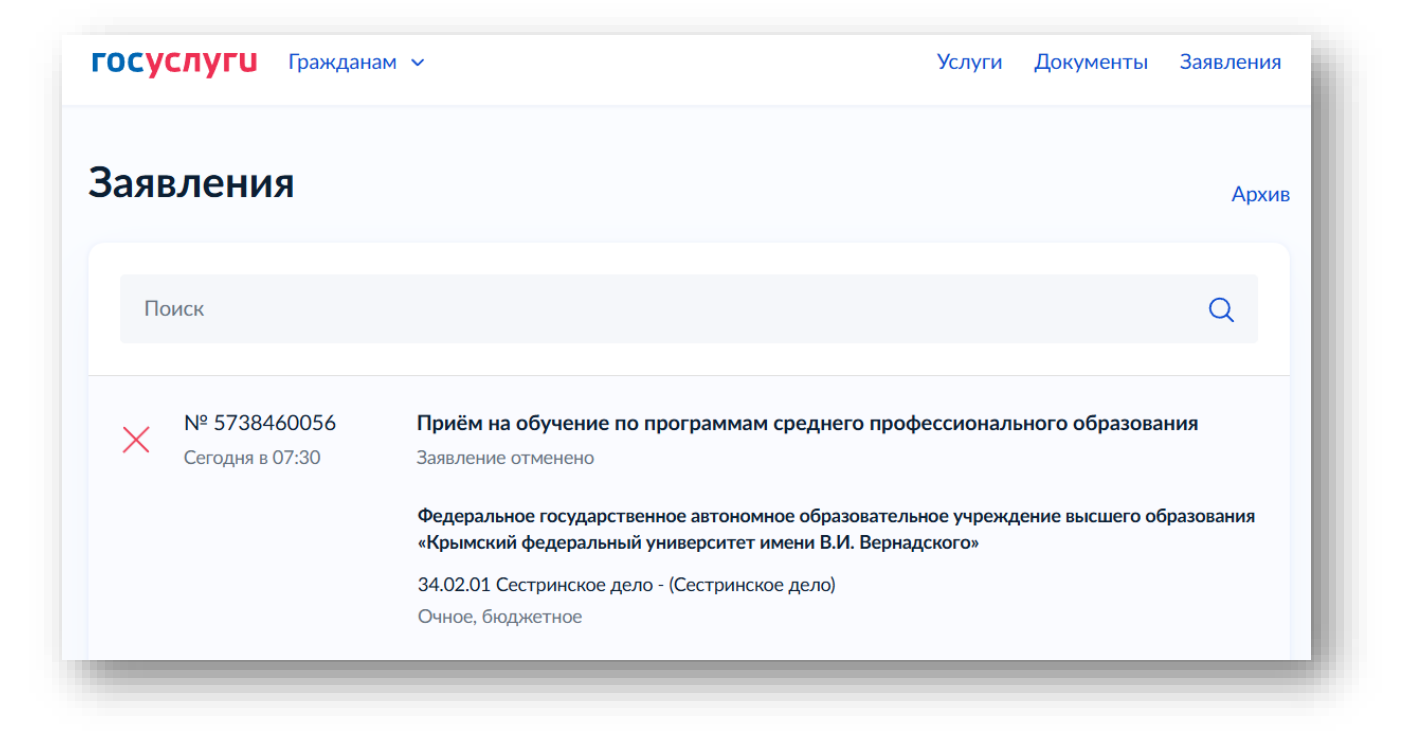